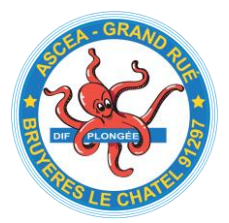

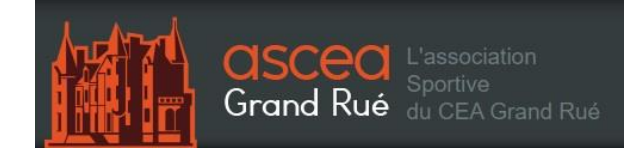

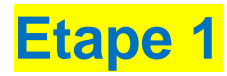

# Adhésion ou réinscription à la section centrale de l'ASCEA-GR

**Informations importantes :** 

Pour les nouveaux adhérents ainsi que les réinscriptions, le tarif reste inchangé :

- 30 € pour une adhésion "adulte CEA" ou entreprise extérieure non subventionnée
- 15 € pour une adhésion "enfant CEA"

La confirmation d'adhésion à la section centrale de l'ASCEA-GR est à fournir obligatoirement aux sections sportives pour valider vos inscriptions.

Suivez bien les étapes ci-après et ce sera très simple d'adhérer à la section centrale ©

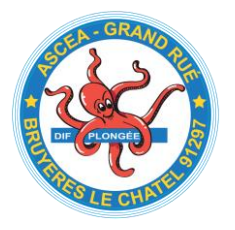

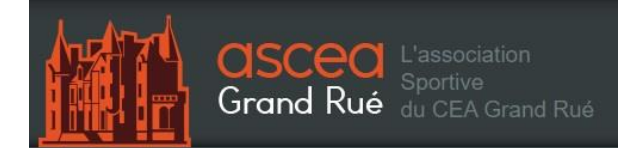

Cliquez sur le lien suivant : <u>https://www.asceagr.org/page/1071341-accueil</u>

Vous arriverez directement sur la page d'accueil de l'ASCEA-GR. Cliquez sur l'onglet "INSCRIPTIONS" (vos identifiants ne sont pas nécessaires).

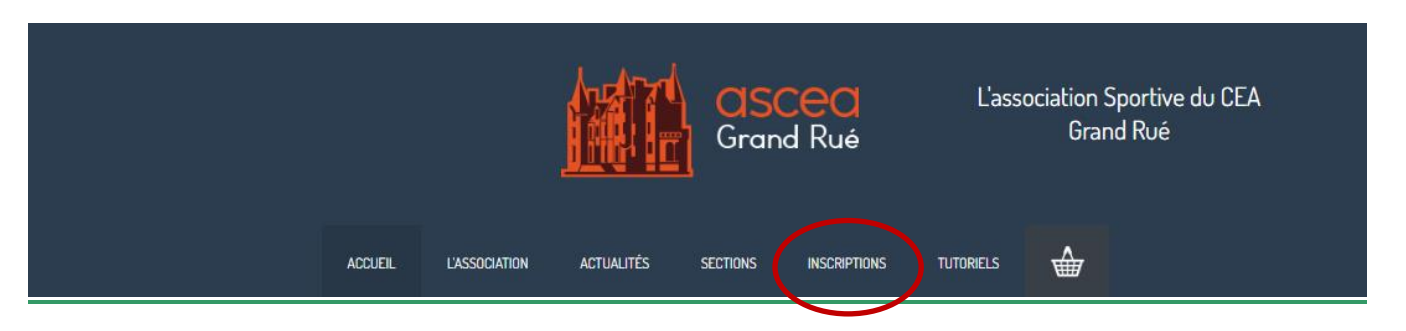

## Étape 2

Prenez connaissance des informations se trouvant sur cette page qui vous détaille les contenus de l'assurance de base achetée à l'adhésion à l'AS, et de l'option "Accident individuel sports" que vous pouvez souscrire en plus.

Puis cliquez tout en bas sur « Adhérer à la section centrale », qui vous redirigera vers la plateforme de paiement en ligne.

| Les adhésions à la section centrale de l'A                                                                   | 45 et aux sections sportives se font en ligne 1                                                                                                    |                                                                                                    |  |
|----------------------------------------------------------------------------------------------------|----------------------------------------------------------------------------------------------------|----------------------------------------------------------------------------------------------------|--|
| I faut:                                                                                                    |                                                                                                    |                                                                                                    |  |
| I/ Sinscrire en premier lieu à la sectie                                                                     | en centrale de l'AS et, si en le souhaite, souscrire à une assurance complémen                                                                                                  | laire                                                                                                    |  |
| Liens disponibles <b>en bas de cette page</b>                                                                |                                                                                                    |                                                                                                    |  |
| 2/ Puis s'inscrire auprès de la/des set                                                                      | ctions qui vous interesset.nt.                                                                                                    |                                                                                                    |  |
| Via Tonglet "Sections"                                                                                       |                                                                                                    |                                                                                                    |  |
| Ladhésion à la section centrale courre le<br>SPORT - ° décrite en Zèrne colonne.                             | is garanties décrites dans la première colonne du tableau ci-dessaus. Pour bénéfic                                                                                              | er de meilleures garanties, il est possible de souscrire à l'option "indviduel accider                                                                            |  |
|                                                                                                    | garanties Indomnisation des Dommages Cornorals incluses                                                                                                    | Options                                                                                                    |  |
| nature des garanties                                                                                         | lors de l'adhésion à la section centrale                                                                                                    | 'individuel accident SPORT +'                                                                                                    |  |
| Frais médicaux                                                                                               | plaford 14000 dont lunetterie 800                                                                                                    | plafend 3 0000 dont lunetterie 2300                                                                                                    |  |
| Aide à domicile (hospitalisation x24h ou<br>immobilisation x 15 iours)                                       | plaford 7000                                                                                                    | plafend1500C                                                                                                    |  |
| Perte de revenus                                                                                             | VSC/jour d'arrêt jusqu'à 31000                                                                                                    | 300/jour d'amit: jusqu'à 6 0000                                                                                                    |  |
| Frais de rattrapage scolaire linterruptio                                                                    | n plaford 386                                                                                                    | 2h/jour dans la limite de 7.5000                                                                                                    |  |
| no porta                                                                                                    | Versement d'un capital proportionnel au taux d'atteinte permanente à l'intégrité<br>physique et psychique:                                                                      | Versement d'un capital proportionnel au taux d'atteinte permanente à l'intégrit<br>physique et psychique:                                                         |  |
|                                                                                                    | - jusqu'à 9% - 6 1000 x taux                                                                                                    | - Second 5 (7%) = 30 (2000) + Second                                                                                                    |  |
|                                                                                                    | - de 10 à 19% - 7 708 C x taux                                                                                                    | - de 10 à 19% - 60 0000 × taux                                                                                                    |  |
| Atteinte permanente à l'intégrité<br>physique l'après consolidation)                                         | - de 20 à 34% - 13 0000 x taux                                                                                                    | - de 20 à 34% - 90 0000 x taux                                                                                                    |  |
|                                                                                                    | - de 35 à 49% × 16 000° × taux                                                                                                    | - de 35 à 49% - 120 0000 x taux                                                                                                    |  |
|                                                                                                    | - de 50 à 100% - sans tierce personne - 23 0000 x taux                                                                                                    | - de 50 à 100% - sans tierce personne - 150 0000 x taux                                                                                                    |  |
|                                                                                                    | - avec tierce personne - 46 000 C x taux                                                                                                    | - avec tierce personne - 308 600 E x taux                                                                                                    |  |
|                                                                                                    | capital de base: 3 1000                                                                                                    | capital de base: 30 0000                                                                                                    |  |
|                                                                                                    | augmenté de:                                                                                                    | augmenté de:                                                                                                    |  |
| capitaux déceis aux ayants droits                                                                            | - pour le conjeint: 3 9000                                                                                                    | - pour la conjoint: 30 0000                                                                                                    |  |
|                                                                                                    | - par enfant & charge: 31000                                                                                                    | - par enfant à charge 15 0000                                                                                                    |  |
|                                                                                                    |                                                                                                    |                                                                                                    |  |
| <ul> <li>Les tarits de l'option Tridividuel accident</li> <li>15 28 esses esses los patients site</li> </ul> | (SPDRT +) pour cette saison sont les suivants:<br>Edu vibilitions locknisten lettret houter ever d'area erreine finance solf source                                             | ation whethin a successive according billionially loaded as eaching                                                                                               |  |
| natation, pilates, planche à vole,                                                                           | randormées, stretching termis, termis de table, tirs, tir à l'arc, veile, yoga, zumba ;                                                                                         | analyse voluments of any matching particle, result optime, resulting, matching,                                                                                   |  |
| <ul> <li>3526 evres pour les activites ar<br/>surf ;</li> </ul>                                              | rts martiaux (judo, karato), attelage equestre sport?; boxe; football, foot en salle; g                                                                                         | mnastique sportive, rafting, roller bosin), self defense, sports subaquatiques, squ                                                                               |  |
| <ul> <li>58.27 euros pour los activitis al<br/>surf des neiges, vol Ibre, vit, kart</li> </ul>               | pinisme, bese thai, cyclisme, deltaplane, équitation, escalade, kick besing, parachut<br>ling,                                                                                  | ume, plongée sous-marine, saut à l'élastique, ski thraditionnel, randonnée, nordiqu                                                                               |  |
| De sont les activités et non les sections e                                                                  | qui sont listères car ces derrière provent proposer plusieurs activités de catégories o                                                                                         | l'Hérentes. Dans ce cas, c'est le tarif le plus cher qui s'applique.                                                                                              |  |
| the state that we shall be a state of the                                                                    |                                                                                                    |                                                                                                    |  |
| La notice d'informations ci-dessus est s<br>subis par l'assuré. Pour les autres risque                       | extraite des garanties souscrites par l'ASCEA BR et des garanties apportées par l'opi<br>s, ou pour toute autre précision, l'ASCEA BR se tient à la disposition de ses adhérent | ion "individuel accident sport +", elle concerne exclusivement les dommages corp<br>s pour répondre à toute domande, contactor le responsable assurances au 6520. |  |
|                                                                                                    |                                                                                                    |                                                                                                    |  |
|                                                                                                    |                                                                                                    |                                                                                                    |  |
|                                                                                                    | Adhérer à la section centrale                                                                                                    |                                                                                                    |  |
|                                                                                                    |                                                                                                    |                                                                                                    |  |
|                                                                                                    |                                                                                                    |                                                                                                    |  |

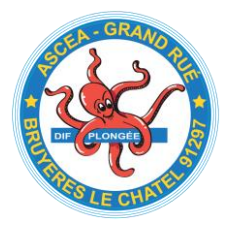

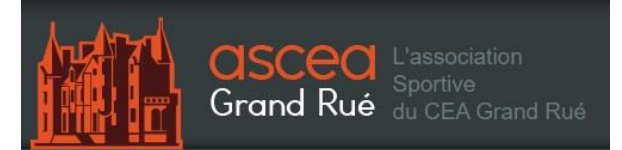

Cliquez sur « Continuer ».

## Étape 3

Vous êtes maintenant sur la page de la plateforme de paiement en ligne "assoconnect" dédiée à l'ASCEA-GR.

Cliquez sur « J'adhère ».

|          |         |               |            | G C      | ISCEC<br>rand Rué |           | L'association Sportive du CEA<br>Grand Rué |
|----------|---------|---------------|------------|----------|-------------------|-----------|--------------------------------------------|
|          | ACCUEIL | L'ASSOCIATION | actualités | SECTIONS | INSCRIPTIONS      | TUTORIELS |                                            |
| adhésion | AS CEA  | GR - sectio   | n centrale | saison ( | 2023/2024         | ()<br>()  | J'adhère I                                 |

### Étape 4

Remplissez les informations demandées par le site (Adresse mail, Nom, Prénom) et choisissez votre formule d'adhésion à l'ASCEA-GR (obligatoire) ainsi que votre option assurance (facultatif).

Pour votre adresse mail, indiquez si possible votre adresse personnelle, cela vous permettra de recevoir des informations venant de votre club ou d'être contacté si besoin, même si vous êtes en congés 3

Vous pouvez dès cette étape renseigner les autres membres de votre famille en cliquant sur "ajouter une personne".

3

| Retour                                                                                         |                                    |          |                                        |                       |
|------------------------------------------------------------------------------------------------|------------------------------------|----------|----------------------------------------|-----------------------|
| Adhérent                                                                                       |                                    |          | Adresse email pour confirmation *      |                       |
| Prénom *                                                                                       | Nom *                              |          | pitouille.pterois@gmail.com            |                       |
| Pitouille                                                                                      | Pterois                            |          | Montant à régler                       | 30,00€                |
| offres d'adhésion                                                                              |                                    | -        | Paiement en ligne                      |                       |
| <ul> <li>adhésion adulte et conjoint CEA, étudi</li> <li>01/09/2023 au 31/08/2024 3</li> </ul> | ant, (badge bleu et vert) (Du      | 30.00 €  | Les paiements en ligne sont<br>Secure. | t protégés par le 30- |
| adhésion enfant CEA (Du 81/89/2823                                                             | au 31/08/2024 )                    | 15.00 €  | Continuer                              |                       |
| <ul> <li>adhésion retraité CEA (Du 01/09/2023)</li> </ul>                                      | 3 au 31/08/2024 )                  | 30,00 €  |                                        |                       |
| <ul> <li>adhésion adulte entreprise extérieure<br/>01/09/2023 au 31/08/2024 1</li> </ul>       | non auto-subventionné (Du          | 30.00 €  |                                        |                       |
| <ul> <li>adhésion adulte entreprise extérieure<br/>31/08/20241</li> </ul>                      | auto-suventionné (Du 81/89/2823 au | 180,00 € |                                        |                       |
| <ul> <li>adhésion enfant entreprise extérieure</li> </ul>                                      | (Du 01/09/2023 au 31/08/2024 )     | 15.00 €  |                                        |                       |
| <ul> <li>adhésion carte événement (accessible<br/>01/09/2023 au 31/08/2024 )</li> </ul>        | : pour tous, pour 1 événement) (Du | 15.00 €  |                                        |                       |
| rajout POSTE ADHÉSION d'une auto                                                               | subvention                         | -        |                                        |                       |
|                                                                                                |                                    |          |                                        |                       |

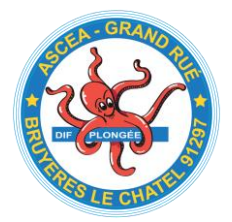

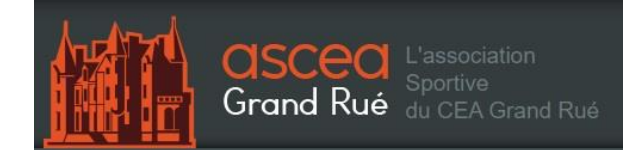

# Étape 5

Sur la page suivante, indiquez un mot de passe et cliquez sur « Enregistrer ».

| Je cree mon compte et finalise mon adhesion     Viencle     picole pieroidig grandom     picole pieroidig grandom     picole pieroidig                                                                                                    | dhésion                                                                                                    | AS CEA GR – se                                    | ection centrale (saisor                       | 2023/2024)                                                                                          |                                                        |
|----------------------------------------------------------------------------------------------------|----------------------------------------------------------------------------------------------------|---------------------------------------------------|-----------------------------------------------|----------------------------------------------------------------------------------------------------|--------------------------------------------------------|
| <complex-block></complex-block>                                                                                                    |                                                                                                    |                                                   | Je crée mon compte e                          | t finalise mon adhésion                                                                             |                                                        |
| <complex-block></complex-block>                                                                                                    |                                                                                                    |                                                   | Prénom *                                      | Nom *                                                                                               |                                                        |
| Averse enal*   plotile plansing ymail cons   Not de passe *   Image: Continue of averse doogle   To see doja on corple? So corrector   Some of plansing of averse of plansing of averse of averse of averse of ave                                                                                                    |                                                                                                    |                                                   | Pitouille                                     | PTEROIS                                                                                             |                                                        |
| <complex-block>  Image: Continuers   Image: Continuers Image: Continuers Image: Continuers Image: Continuers</complex-block>                                                                                                    |                                                                                                    |                                                   | Adresse email *                               |                                                                                                    |                                                        |
| Image: Continuer avec Gogie   Us avec diju in comple? Secondarie   Continuer avec Gogie Us avec diju in comple? Secondarie   Image: Continuer avec Gogie   Us avec diju in comple? Secondarie     Image: Continuer avec Gogie   Us avec diju in comple? Secondarie     Image: Continuer avec Gogie   Us avec diju in comple? Secondarie     Image: Continuer avec Gogie   Us avec diju in comple? Secondarie     Image: Continuer avec Gogie   Image: Continuer avec Gogie                                                                                                    |                                                                                                    |                                                   | nitouille nterois@gmail.com                   |                                                                                                    |                                                        |
| ACIE       ACIE                                                                                                    |                                                                                                    |                                                   | Mat de passe *                                |                                                                                                    |                                                        |
| The second device of the second device of t         |                                                                                                    |                                                   | riot de passe "                               |                                                                                                    |                                                        |
| <complex-block></complex-block>                                                                                                    |                                                                                                    |                                                   |                                               |                                                                                                    |                                                        |
| <text></text>                                                                                                    |                                                                                                    |                                                   |                                               | gistrer<br>Here swec :<br>er avec Google                                                            |                                                        |
|                                                                                                    |                                                                                                    |                                                   | Vous avez déjá un co                          | ompte ? Se connecter.                                                                               |                                                        |
| ACCRE ACTURE     Verification     Control     Control        Control        Control <td></td> <td></td> <td></td> <td></td> <td></td>                                                                                                    |                                                                                                    |                                                   |                                               |                                                                                                    |                                                        |
| Constructions generations         Instructions generations         Montfairst: (368)84         Informations generations         Image: Section and Sections         Image: Section and Sections         Sectin and Sections                                                                                                    | Vos informations<br>Formulaire de Pitou<br>Remplissez les informa                                                                                    | iille PTEROIS<br>tions de contact vous concernant |                                               | Continuer<br>Paiement en ligne<br>Som<br>Les paiements en ligne sont protégés par le 3D-<br>Socure. | Étape 6                                                |
| 10/09/1941         Adresse *         Avenue Georges Plan         Complement dadresse (facultati)         Complement dadresse (facultati)         Complement dadresse (facultati)         Deve postal         Vile         3800         Dinard         Supprimer fadresse et en salar une nouvelle         Informations complementaires         certificat medical         © Depose un faber (a core                                                                                                    | Pitoline Pictols c<br>Email : pitolilepte<br>Identifiant : 106618<br>Informations généra<br>Téléphone mobile *     0 32 23 50<br>Date de naissance * | vaca-initia<br>initia<br>iles<br>02               |                                               |                                                                                                    | Renseignez les<br>informations vous<br>concernant. Ces |
| Arresse * Arenue Georges Plan Complement diadresse (facultatif) Complement diadresse (facultatif) Code postal Vile Pays 35800 Dinard France Supprimer fadresse et en salar une nouvelle Informations complementaires certificat medical Considered Arresse Continuer >                                                                                                    | 10/09/1941                                                                                                    |                                                   |                                               |                                                                                                    | informations sont à                                    |
| Avenue Georges Plan Complement dadresse (facultation Complement dadresse (facultation Complement datresse (facultation Complement datresse (facultation Complement da | Adresse *                                                                                                    |                                                   |                                               |                                                                                                    | destination des                                        |
| Complement dadresse (facultati) Code postal Vile Pays Sopprimer fadresse et en saidr une novelle Informations complémentaires certificat médical Cliquez sur « Continuer »                                                                                                    | Avenue Georges Pia                                                                                                    | n<br>(facultati0                                  |                                               |                                                                                                    | mombree du                                             |
| Code postal       Vile       Pays         Gode postal       Dinard       France         Supprimer Tadresse et en saidr une nouvelle       I'ASCEA-GR.         Informations complémentaires       Cliquez sur<br>« Continuer »                                                                                                    | Complement d'adresse                                                                                                    | sse (facultatif)                                  |                                               |                                                                                                    | membres du                                             |
| 35800       Dinard       France ~         Supprimer Tadresse et en saidr une nouvelle       I'ASCEA-GR.         Informations complémentaires       Cliquez sur         certificat médical       « Continuer »                                                                                                    | Code postal                                                                                                    | Ville                                             | Pays                                          |                                                                                                    | bureau de                                              |
| Supprimer fadresse et en saisr une nouvelle<br>Informations complémentaires<br>cetificat médical<br>Cliquez sur<br>« Continuer »                                                                                                    | 35800                                                                                                    | Dinard                                            | France                                        |                                                                                                    | l'ASCEA-GR.                                            |
| Informations complémentaires<br>certificat médical<br>Cliquez sur<br>« Continuer »                                                                                                    |                                                                                                    |                                                   | Supprimer l'adresse et en saisir une nouvelle |                                                                                                    |                                                        |
|                                                                                                    | Informations comple<br>certificat médical                                                                                                    | émentaires<br>ríci ou Otoisissez un fichier       |                                               |                                                                                                    | Cliquez sur<br>« Continuer »                           |

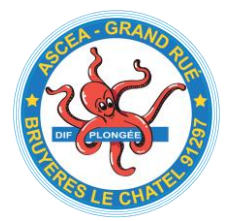

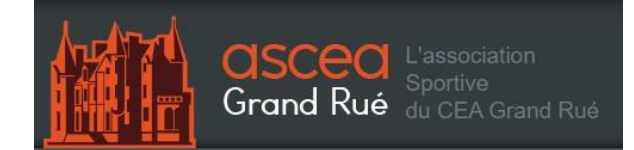

Procédez au paiement. Cliquez sur « Payer 30,00 € »

| ACI                                               | Cueil                      | L'ASSOCIATION  | actualités | SECTIONS             | INSCRIPTIONS       | TUTORIELS                                        |                                            |                 |
|---------------------------------------------------|----------------------------|----------------|------------|----------------------|--------------------|--------------------------------------------------|--------------------------------------------|-----------------|
| adhésion AS CEA GR - section<br>Pitouille PTEROIS | cen <mark>trale (sa</mark> | aison 2023/202 | 4]         | Modifi               | er mon adhésion    | Récapitulati<br>adhésion AS C<br>centrale (saiso | EA GR - section<br>n 2023/2024)            | 30,00 €         |
| Montant du panier                                 | eneure non aut             | o-subventionne |            |                      | 30,00 €<br>30,00 € |                                                  | Payer 30,00 €                              |                 |
| Email de confirmation envoyé à                    |                            |                |            | pitouille.pterois@gm | ail.com Modifier   | Paiement en<br>Secure                            | ligne<br>siements en ligne sont prot<br>e. | ègés par le 3D- |
|                                                   |                            |                |            |                      |                    |                                                  |                                            |                 |
|                                                   |                            |                |            |                      |                    |                                                  |                                            |                 |

# Étape 8

Vous allez arriver sur la page de paiement en ligne d'ASSOCONNECT.

Complétez les données de paiement, acceptez les CGUV et procédez au paiement.

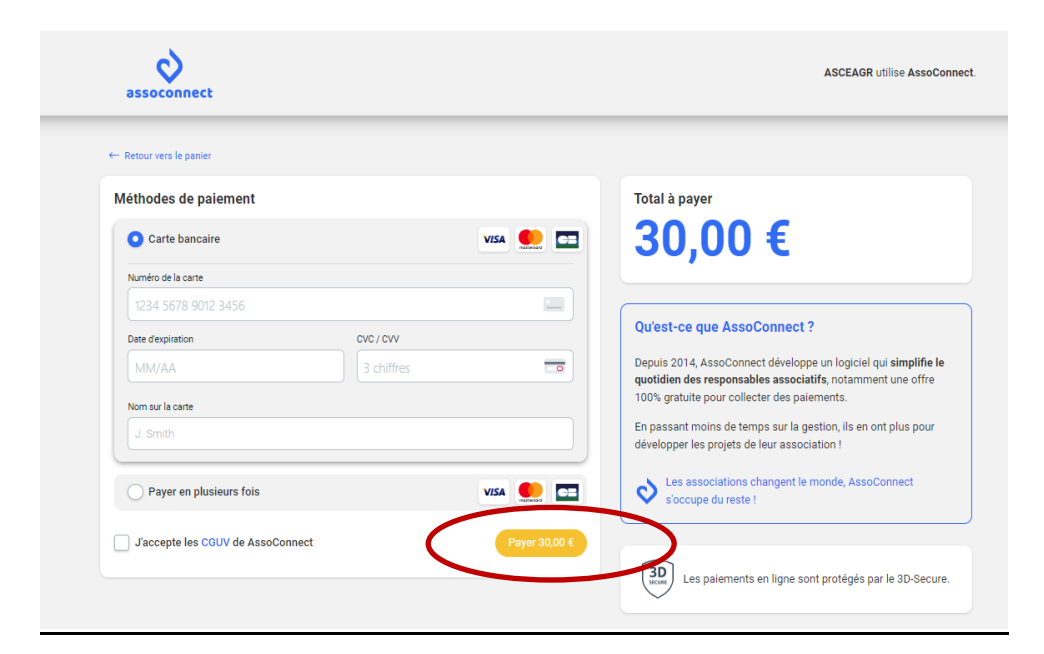

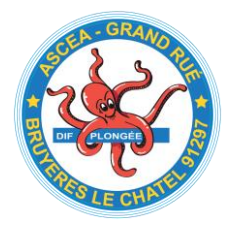

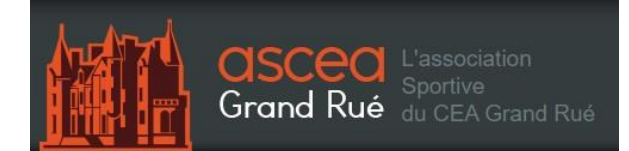

Félicitations ! Vous êtes adhérent à la section centrale de l'AS CEA GR.

| 🔍 orange mail - Recherche 🛛 🗙 📔 Identifiez-vous X 😒 https://pay.assoconnect.com/pa                                                                                                    | - • ×                                        |
|----------------------------------------------------------------------------------------------------|----------------------------------------------|
| ← C 🖻 https://pay.assoconnect.com/payment/success?payload=%78"paymentRequestId"%3A"01GF614CB                                                                                                    | 50XSN6EHOMXAAJA8W"%2C"r A 🏠 🕼 🔂 🕼 🖉 🕘 …      |
|                                                                                                    | <u>A</u>                                     |
|                                                                                                    |                                              |
| Félicitations !                                                                                                    |                                              |
| Votre paiement a bien été pris en con                                                                                                    | npte 🔒                                       |
| 1                                                                                                    |                                              |
| and the second second se | 3. III III III III III III III III III I     |
|                                                                                                    |                                              |
|                                                                                                    | . +                                          |
|                                                                                                    |                                              |
|                                                                                                    |                                              |
|                                                                                                    |                                              |
|                                                                                                    |                                              |
| Vous allez recevoir un mail de confirmation de ASCE                                                                                                    | AGR                                          |
| Référence du paiement : agg-40e022da-4a26-11ed-bff7-aa                                                                                                    | b5a9c05ee                                    |
| Retour vers le site                                                                                                    |                                              |
|                                                                                                    | (B)                                          |
| 📲 🔎 🗄 🕐 https://pay.a 💻 Bureau 🛛 📓 💁 Boile de réce 🔤 Sans titre 🖷 Sans titre 👒 Sans titre                                                                                                    | PROCEDUTE 🥚 17 🜷 🖅 🔤 💿 😌 🔂 🗍 🥃 🖾 🛥 🕸 14:06 📮 |

Pour continuer votre inscription, cliquez sur « Retour vers le site »

Rendez-vous sur vos boîtes mails personnelles pour imprimer/enregistrer vos confirmations d'adhésion à la section centrale de l'ASCEA-GR.

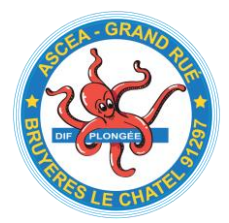

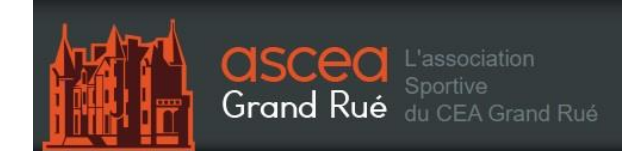

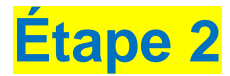

# Inscription ou réinscription à l'ASCEA-GR Section Sports Sous-Marin

# Étape 1

Cliquez sur l'onglet « Sections »

|         |               |            | CISC<br>Gran | d Rué       | L'ass     | ociation Sportive du CEA<br>Grand Rué |
|---------|---------------|------------|--------------|-------------|-----------|---------------------------------------|
| ACCUEIL | L'ASSOCIATION | actualités | SECTIONS     | ISCRIPTIONS | TUTORIELS |                                       |

Ou si vous le faites en deux temps, allez sur la page d'accueil du site de l'ASCEA-GR en cliquant sur le lien suivant : <u>https://www.asceagr.org/page/1071341-accueil</u>

Vous arriverez sur la page de présentation de toutes les sections

### Étape 2

Cliquez sur la section « Sports Sous-Marin »

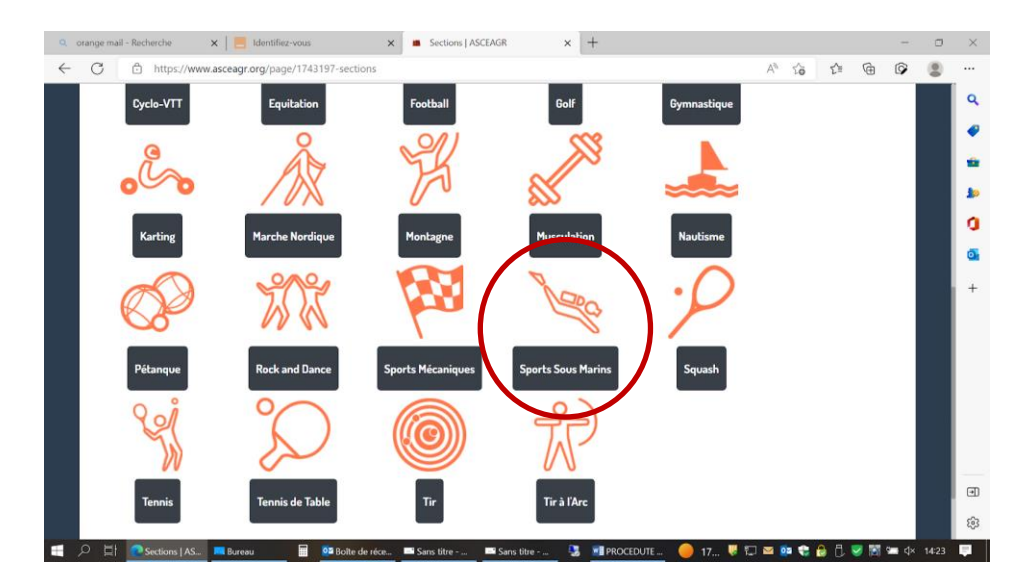

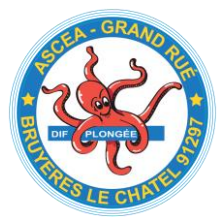

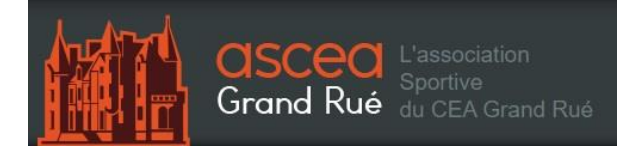

Vous arrivez sur la page d'accueil de la Section Sports Sous-Marin.

## Étape 3

Cliquer sur l'onglet « ADHÉSION »

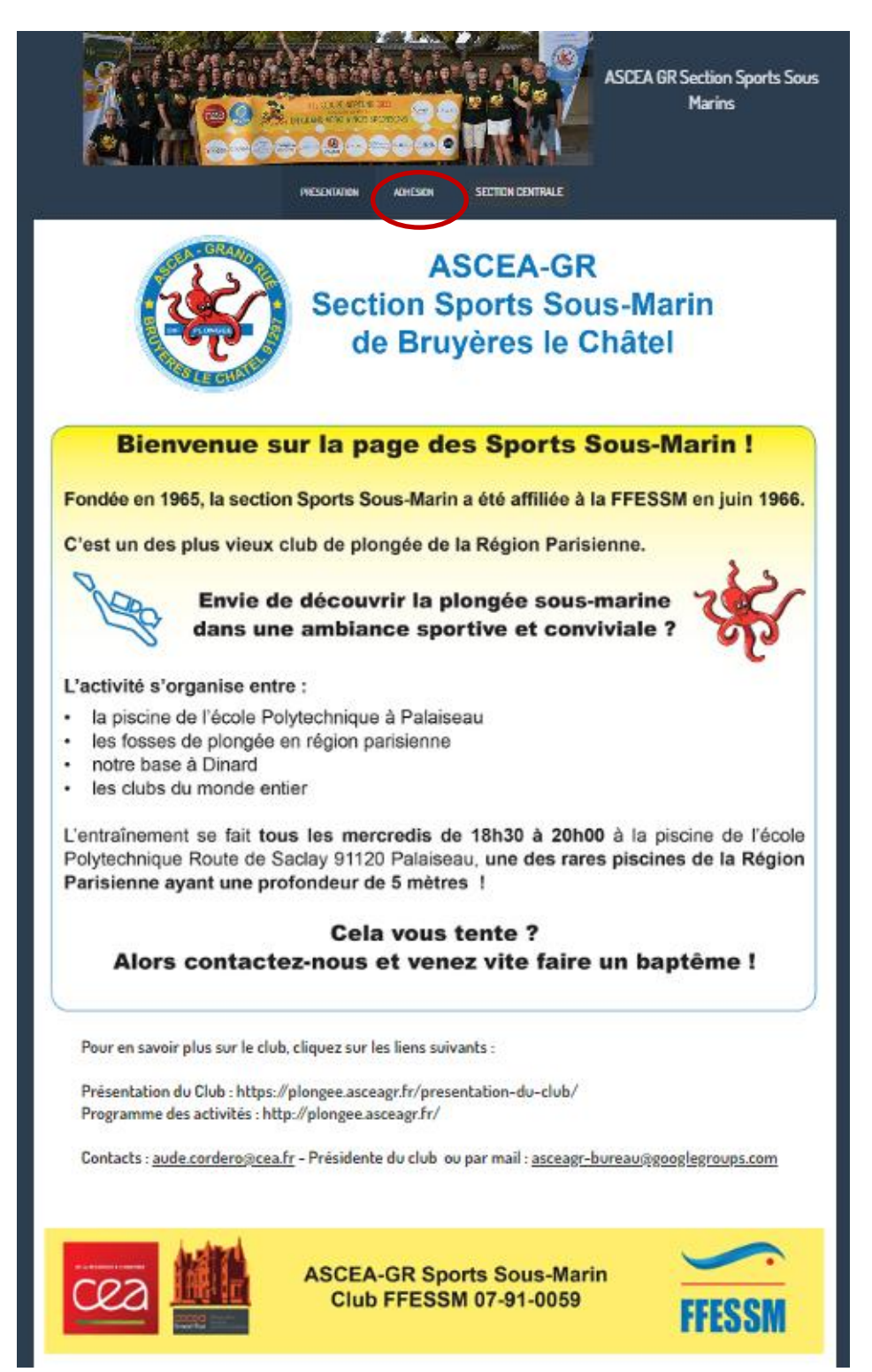

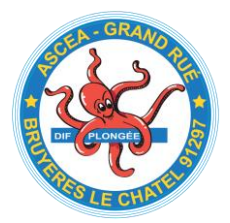

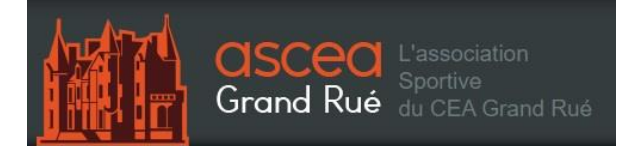

#### Cliquez de nouveau sur « Adhésion »

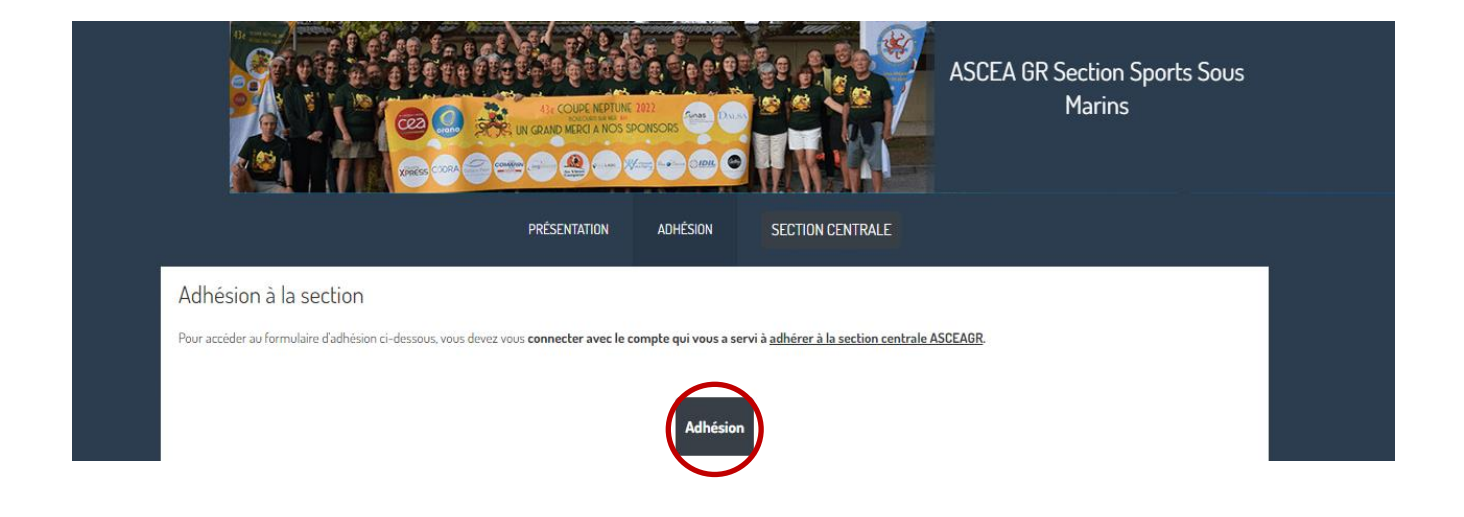

# Étape 5

Vous pouvez commencer votre inscription Cliquer « J'adhère »

|                                                                    | $\frown$                  |             |
|--------------------------------------------------------------------|---------------------------|-------------|
| dhésion section sports sous-marin (saison                          | 2023/2024) Jathére!       |             |
|                                                                    |                           |             |
| formation                                                          | Contacts                  |             |
|                                                                    | Email sportssousmarin@asc | eagr.org    |
| ocuments telechargeables                                           | Duverture des adhesions   |             |
| ormulaire CACI 🚯 fiche inscription plongée 2023-2024 💽             | Fin S sept. 2024 à 23:00  |             |
|                                                                    | Partagez cette page       |             |
| ormules                                                            | 📑 💙 in                    |             |
| Formules                                                           | Paiement en ligne         |             |
| Prestation                                                         | Montant                   | és par le 3 |
| adhésion adulte DEA et ayant droit                                 | 118,00 €                  |             |
| adhésion enfant (mineur) CEA                                       | 80,00 €                   |             |
| adhésion adulte D/T                                                | 232,00 €                  |             |
| adhésion mineur D(T                                                | 160,00 €                  |             |
| adhésion étudiant - 25 ans                                         | 160,00 €                  |             |
| licence obligatoire adulte                                         | 45,80 €                   |             |
| licence obligatoire 14/16 ans                                      | 28,70 €                   |             |
| assurance loisir 1                                                 | 22,00 €                   |             |
| assurance loisir 2                                                 | 27,00 €                   |             |
| assurance loisir 3                                                 | 45,50 €                   |             |
| assurance loisir I top                                             | 42,50 €                   |             |
| assurance loisir 2 top                                             | 53,75 €                   |             |
| assurance loisir 3 top                                             | 88,75 €                   |             |
| Barantie voyage Séjour < 21 jours (Annulation, perte de<br>bagages | 11,50 €                   |             |
| revue SUBAQUA - formule 1 ans / 6 numéros                          | 35,00 €                   |             |
| nna n SURADUA - formule 2 ans / 12 numéros                         | 65,00 €                   |             |

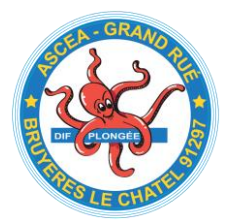

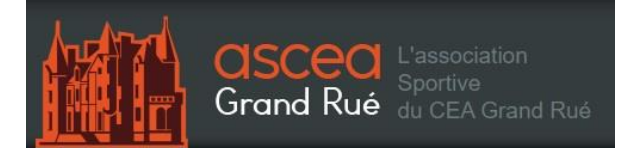

Renseignez, votre nom/prénom et adresse mail et cochez les cases qui vous concerne :

- Adhésion
- Licence
- Assurance : cette fois-ci, il s'agit de souscrire à une assurance spécifique pour la plongée, chez LAFONT ASSURANCE, partenaire de la FFESSM
- Revue SubAqua

Pour rappel :

- la licence est OBLIGATOIRE.
- l'assurance est facultative.
   Attention, la plongée fait partie des « Sports à risques ». Si vous pensez être déjà assuré par ailleurs, vérifiez bien que votre assurance prend en compte cette activité et comparez la couverture proposée à celle de LAFONT ASSURANCE.
- l'adhésion à la revue SUBAQUA est également facultative.

Donc a minima, deux cases à cocher impérativement :

- L'adhésion,
- La licence

| adhésion section              | sports sous-marins (saison              | 2023/2024) |                                   |                     |
|-------------------------------|-----------------------------------------|------------|-----------------------------------|---------------------|
| Retour                        |                                         |            |                                   |                     |
| Adhának                       |                                         |            | Adresse email pour confirmation * |                     |
| Adherent                      |                                         |            | corinne.selem@gmail.com           |                     |
| Corinne                       | SELEM                                   |            | Montant à régler                  | 161,00€             |
| Tarifs                        |                                         |            | Paiement en ligne                 |                     |
| O al hésion adulte CEA et aya | nt droit (Du 01/09/2023 au 31/08/2024 ) | 118,00 €   | BD<br>Secure<br>Secure.           | protégés par le 3D- |
| adhésion enfant (mineur) C    | EA (Du 01/09/2023 au 31/08/2024 )       | 80,00€     |                                   |                     |
| adhésion adulte EXT (Du 01.   | /09/2023 au 31/08/2024 )                | 232,00 €   | Continuer                         |                     |
| liance obligatoire adulte     |                                         | 43,00 €    |                                   |                     |
| licence obligatoire moins de  | 16 ans                                  | 27,00 €    |                                   |                     |
| licence obligatoire moins de  | 12 ans                                  | 12,00 €    |                                   |                     |
| assurance loisir 1            |                                         | 21,00 €    |                                   |                     |
| assurance loisir 2            |                                         | 26.00 €    |                                   |                     |
| assurance loisir 3            |                                         | 44,00 €    |                                   |                     |
| assurance loisir 1 top        |                                         | 41,00 €    |                                   |                     |
| assurance loisir 2 top        |                                         | 52,00 €    |                                   |                     |
| assurance loisir 3 top        |                                         | 86,00€     |                                   |                     |
| revue SUBAQUA - formule 1     | l ans / 6 numèros                       | 30,00€     |                                   |                     |
| revue SUBAQUA - formule       | 2 ans / 12 numéros                      | 55,00 €    |                                   |                     |
|                               |                                         |            |                                   |                     |

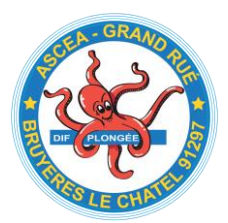

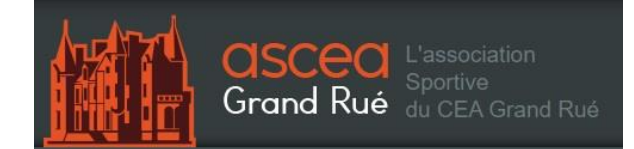

Cliquez « Continuer »

# Étape 7

Recliquez sur « **Continuez** » Il n'est pas obligatoire de déposer le CACI à cette étape.

| etour                                                                                 |                   |
|---------------------------------------------------------------------------------------|-------------------|
| Vos informations                                                                      | Continuer         |
| Formulaire de Corinne SELEM                                                           | Paiement en ligne |
| Remplissez les informations de contact vous concernant                                | Socure            |
| Corinne SELEM (Vous-mëme)<br>Email : corinne.selem@gmail.com<br>Identifiant : 7321594 |                   |
| Informations complémentaires                                                          |                   |
| certificat médical                                                                    |                   |
| Déposez un fichier ici ou Choisissez un fichier                                       |                   |

# Étape 8

Procédez au paiement, Cliquez « payer XXX€ »

| PRÉSENTATION AL                                                         | DHÉSION ENT                      | RALE                                                       |
|-------------------------------------------------------------------------|----------------------------------|------------------------------------------------------------|
| adhésion section sports sous-marins (saison 2023/2024)<br>Corinne SELEM | Modifier mon adhésion            | Récapitulatif<br>adhésion section sports sous-             |
| adhésion adulte CEA et ayant droit     licence obligatoire adulte       | 161,00 €                         | marins (saison 2023/2024)<br>Payer 161,00 €                |
| Montant du panier                                                       | 161,00 €                         | Paiement en ligne                                          |
| Email de confirmation envoyé à                                          | corinne.selem@gmail.com Modifier | Les paiements en ligne sont protégés par le 3D-<br>Secure. |

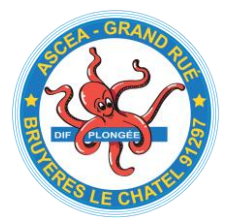

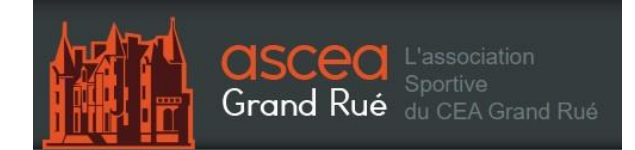

Vous allez arriver sur la page de ASSOCONNECT ;

Complétez les données de paiement, acceptez les CGUV et procédez au paiement.

| - Retour vera le panier |            |          |                                                                                                    |
|-------------------------|------------|----------|----------------------------------------------------------------------------------------------------|
| Méthodes de paiement    |            |          | Total à payer                                                                                                    |
| O Carte bancaire        |            | VISA 🥌 📼 | 161,00 €                                                                                                    |
| Numéro de la carte      |            |          |                                                                                                    |
|                         |            | <u></u>  | (                                                                                                    |
| Date d'expiration       | CVC / CVV  |          | Qu'est-ce que AssoConnect ?                                                                                                |
| MM/AA                   | 3 chiffres |          | Depuis 2014, AssoConnect développe un logiciel qui simplifie<br>publicien des responsables associatifs automment une offre |
| Nom sur la carte        |            |          | 100% gratuite pour collecter des paiements.                                                                                |
|                         |            |          | En passant moins de temps sur la gestion, ils en ont plus pour<br>développer les projets de leur association !             |
| Payer en plusieurs fois |            | VISA 👥 📼 | Les associations changent le monde, AssoConnect                                                                            |

## Étape 10

BRAVO ! Vous êtes bien inscrit à la Section Sports Sous-marin !

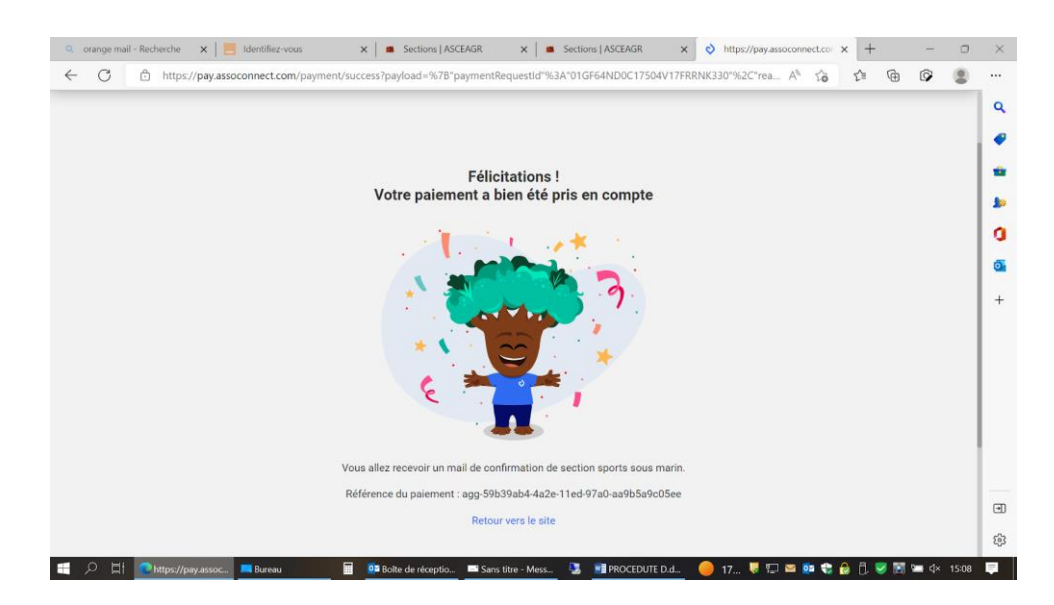

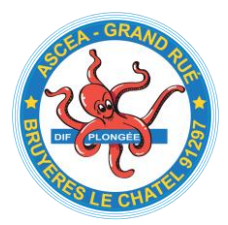

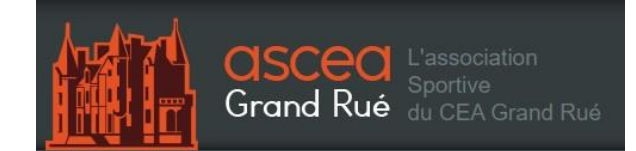

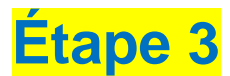

# Documents à nous fournir pour valider votre inscription

Allez encore un petit effort et c'est presque fini !

# Étape 1

Vous devrez remplir et signer, le fichier d'inscription.

| C.                                                                                                    | /                                                                                                    | Dé<br>Siège :                                                                                                    | N° c<br>CEA DIF, Bruyèr                                                                                                    | res-le-Ch                                                                                                    | 41 J. S. : 91 S 45<br>litel, 91297 ARP                                                                                                    | lication au J. (<br>9 du 10.12.19<br>PAJON Ceder                                                                                                    | 173<br>k - Tél. : 01.69.20                                                                                                    | 8.56.82                                                                                                    | Grand Rice Control Control                                                                                                    |  |
|----------------------------------------------------------------------------------------------------|----------------------------------------------------------------------------------------------------|----------------------------------------------------------------------------------------------------|----------------------------------------------------------------------------------------------------|----------------------------------------------------------------------------------------------------|----------------------------------------------------------------------------------------------------|----------------------------------------------------------------------------------------------------|----------------------------------------------------------------------------------------------------|----------------------------------------------------------------------------------------------------|----------------------------------------------------------------------------------------------------|--|
| N° Carte LICENCE FFESSM :                                                                                                    |                                                                                                    |                                                                                                    |                                                                                                    |                                                                                                    |                                                                                                    | SECTION Sports sous-marins<br>Saison 2023/2024                                                                                                    |                                                                                                    |                                                                                                    |                                                                                                    |  |
| A renvo                                                                                                    | yer à -                                                                                                    | corinne.s                                                                                                    | selem@qmai                                                                                                    | il.com                                                                                                    |                                                                                                    | Site int                                                                                                    | ernet : <u>http:/</u>                                                                                                    | /plongee.asce                                                                                                    | agr.fr/                                                                                                    |  |
| Nom :                                                                                                    |                                                                                                    |                                                                                                    |                                                                                                    |                                                                                                    | Prén                                                                                                    | om :<br>Restel :                                                                                                    |                                                                                                    | Ville                                                                                                    |                                                                                                    |  |
| Date de naissa                                                                                                    | nce :                                                                                                    |                                                                                                    |                                                                                                    |                                                                                                    | Lieu                                                                                                    | de naissan                                                                                                    | ice :                                                                                                    | vine.                                                                                                    |                                                                                                    |  |
| Email personne                                                                                                    | el :                                                                                                    |                                                                                                    |                                                                                                    |                                                                                                    | Erosi                                                                                                    | il professio                                                                                                    | nnel :                                                                                                    |                                                                                                    |                                                                                                    |  |
| Portable :                                                                                                    |                                                                                                    |                                                                                                    |                                                                                                    |                                                                                                    | Fixe :                                                                                                    |                                                                                                    |                                                                                                    | Bureau :                                                                                                    |                                                                                                    |  |
| Cotisation section :                                                                                                    |                                                                                                    | CEA et ayant droits : adulte : l<br>Extérieur : adulte : l<br>Etudiant (-25 ans) : □ 160 €                                                                      |                                                                                                    |                                                                                                    | e:□118€<br>e:□232€<br>E Sortie év                                                                                                    | 118 € Mineur : □ 8<br>232 € Mineur : □ 1<br>Sortie événement : 30 € minimum,                                                                                                    |                                                                                                    |                                                                                                    | 80 €<br>160 €<br>1, prix défini avant la sortie.                                                                                                    |  |
| Date de valid                                                                                                    | ité du (                                                                                                    | Certificat                                                                                                    | a 45,80 €<br>a d'Absence d                                                                                                    | ⊔<br>le Cont                                                                                                    | re-Indication                                                                                                    | 28,70 €<br><u>n</u> :                                                                                                    | (à jo                                                                                                    | oindre à l'inscri                                                                                                    | ption)                                                                                                    |  |
| Assurance compléme                                                                                                    |                                                                                                    | ntaire :<br>□ Loisir 1 : 22,00 €                                                                                                    |                                                                                                    | □ Loisir 2 : 27.00 €                                                                                                    |                                                                                                    | □ loisir 3 : 45,50 €                                                                                                    |                                                                                                    | 🛛 aucune                                                                                                    |                                                                                                    |  |
|                                                                                                    |                                                                                                    | □ Top loisir 1 : 42,50 €                                                                                                    |                                                                                                    | )€ □                                                                                                    | □ Top Loisir 2 : 53,75 €                                                                                                    |                                                                                                    | □ Top loisir 3 : 88,75 €                                                                                                    |                                                                                                    | □ Pack voyage<br>11,50 €<br>□ Piscipe : 11€                                                                                                    |  |
| (AXA)<br>Il existe des ass<br>Abanament Si                                                                                                    | surances                                                                                                    | s non fédé                                                                                                    | rales telles que                                                                                                    | www.da                                                                                                    | neurope.org. (                                                                                                    | Informer la                                                                                                    | section en cas                                                                                                    | d'adhésion autr                                                                                                    | e que FFESSM).                                                                                                    |  |
| (AXA)<br>Il existe des ass<br>Abonnement SI<br>Niveau<br>plongée                                                                                                    | urances<br>UBAQU/                                                                                                    | s non fédé<br>A : D un ar<br>aptême                                                                                                    | rales telles que<br>n (6 numéros) :<br>D PE20                                                                                                    | www.da<br>35€<br>FORN<br>□ N1                                                                                                    | IATIONS - N                                                                                                    | (Informer la<br>ans (12 nur<br>IVEAUX                                                                                                    | section en cas<br>méros) : 65 € (<br>□ N3                                                                                                    | d'adhésion autr<br>Prix Licencié FF                                                                                                    | e que FFESSM).<br>ESSM*)                                                                                                    |  |
| (AXA)<br>Il existe des as:<br>Abonnement Si<br>Niveau<br>plongée<br>Niveau<br>encadrement                                                                                                    | UBAQU/                                                                                                    | s non fédé<br>A : D un ar<br>aptême                                                                                                    | rales telles que<br>n (6 numéros) :<br>D PE20<br>D E2                                                                                                    | www.da<br>35 €<br>FORM<br>□ N1                                                                                                    | Ineurope.org. (<br>deux<br>IATION S - N<br>PE40<br>E E3 - MF<br>E E4 - MF                                                                                                    | Informer la<br>ans (12 nur<br>IVEAUX<br>N2<br>1<br>2                                                                                                    | <u>section en cas</u><br>méros) : 65 € (<br>□ N3<br>□ Initiateur<br>apnée IE1                                                                                                    | d'adhésion autr<br>Prix Licencié FF<br>IN4<br>Initiateur<br>apnée IE2                                                                                                    | e <u>que FFESSM</u> ).<br>ESSM*)<br>D N5<br>D Moniteur<br>apnée MEF1                                                                                                    |  |
| (AXA)<br>Il existe des as:<br>Abonnement SI<br>Niveau<br>plongée<br>Niveau<br>encadrement<br>Niveau<br>NITROX                                                                                                    | UBAQU/<br>DBAQU/<br>DBa<br>DE1<br>DSi                                                                                                    | s non fédéi<br>A : D un ar<br>optême<br>mple                                                                                                    | rales telles que<br>n (6 numéros) :<br>PE20<br>E E2<br>Confirmé                                                                                                    | www.da<br>35 €<br>FORN<br>□ N1                                                                                                    | IATIONS - N<br>PE40<br>E E3 - MF<br>E E4 - MF<br>Formate                                                                                                    | (Informer la<br>ans (12 nur<br>IVEAUX<br>D N2<br>1<br>2<br>ur Nitrox                                                                                                    | section en cas<br>méros) : 65 € (<br>□ N3<br>□ Initiateur<br>apnée IE1                                                                                                    | d'adhésion autr<br>Prix Licencié FF<br>DN4<br>Initiateur<br>apnée IE2                                                                                                    | e que FFESSM).<br>ESSM*)<br>D N5<br>Moniteur<br>apnée MEF1                                                                                                    |  |
| (AXA)<br>Il existe des as:<br>Abonnement SI<br>Niveau<br>plongée<br>Niveau<br>encadrement<br>Niveau<br>NITROX<br>Niveau<br>FFESSM                                                                                                    | UBAQU/<br>BAQU/<br>Ba<br>E1<br>Sir                                                                                                    | a non fédéi<br>A : D un ai<br>uptême<br>mple                                                                                                    | rales telles que<br>n (6 numéros) :<br>PE20<br>E2<br>Confirmé<br>Biologie                                                                                                    | www.da<br>35€<br>FORN<br>□ N1                                                                                                    | Interrope.org. (<br>I deux<br>IATIONS - N<br>PE40<br>E3 - MF<br>E4 - MF3<br>Formateu<br>Photo                                                                                                    | Informer la<br>ans (12 nur<br>IVEAUX<br>N2<br>1<br>2<br>ur Nitrox                                                                                                    | section en cas<br>méros) : 65 € (<br>D N3<br>D Initiateur<br>apnée IE1<br>D TRIMIX                                                                                               | d'adhésion autr<br>Prix Licencié FF<br>IN4<br>Initiateur<br>spnée IE2                                                                                                    | e que FFESSM).<br>ESSM*)<br>D N5<br>D Moniteur<br>apnée MEF1                                                                                                    |  |
| (AXA)<br>Il existe des as:<br>Abonnement SI<br>Niveau<br>plongée<br>Niveau<br>encadrement<br>Niveau<br>Niveau<br>FFESSM<br>Secourisme                                                                                                    | UBAQU/<br>DBAQU/<br>DBa<br>DE1<br>Sin<br>DSin<br>DSin                                                                                                    | s non fédéi<br>A : D un ar<br>Iptême<br>mple<br>V                                                                                                    | rales telles que<br>n (6 numéros) :<br>PE20<br>E2<br>Confirmé<br>Biologie<br>PSC1/ PS                                                                                                    | www.da<br>35 €<br>FORN<br>□ N1                                                                                                    | Interrope.org. (<br>deux<br>IATIONS - N<br>PE40<br>E3 - MF<br>E4 - MF<br>Formater<br>Photo<br>RIFAP                                                                                                    | (Informer la<br>ans (12 nur<br>IVEAUX<br>D N2<br>1<br>2<br>ur Nitrox                                                                                                    | section en cas<br>méros) : 65 € (<br>D N3<br>D Initiateur<br>apnée IE1<br>D TRIMIX<br>D RIFAA                                                                                    | d'adhésion autr<br>Prix Licencié FF<br>D N4<br>Initiateur<br>apnée IE2<br>ANTEOR                                                                                                    | e que FFESSM).<br>ESSM")<br>O N5<br>O Moniteur<br>apnée MEF1<br>O Formateur<br>Secourisme                                                                                                    |  |
| (AXA)<br>Il existe des as:<br>Abonnement SI<br>Niveau<br>encadrement<br>Niveau<br>Niveau<br>NITROX<br>Niveau<br>FFESSM<br>Secourisme<br>Permis<br>Bateau                                                                                                    | BAQUA<br>BAQUA<br>Ba<br>Ba<br>Sin<br>Sin<br>Sin<br>Sin<br>Sin<br>Ba<br>Sin<br>Ba<br>Sin<br>Sin<br>Sin<br>Sin<br>Sin<br>Sin<br>Sin<br>Sin<br>Sin<br>Sin                                                                                                    | s non fédéi<br>A : D un ar<br>uptême<br>mple<br>V<br>ST<br>:rmis<br>r                                                                                           | rales telles que<br>n (8 numéros) :<br>E PE20<br>E E2<br>Confirmé<br>Biologie<br>PSC1/ PS<br>Hauturier                                                                                                    | www.da<br>35€<br>FORN<br>□ N1                                                                                                    | ATIONS - N<br>PE40<br>E3 - MF<br>E4 - MF<br>Promater<br>Photo<br>RIFAP<br>Carte me                                                                                                    | Informer la<br>ans (12 nui<br>IVEAUX<br>N2<br>1<br>2<br>ur Nitrox                                                                                                    | section en cas<br>méros) : 65 € (<br>D N3<br>D Initiateur<br>apnée IE1<br>D TRIMIX<br>D RIFAA<br>D A                                                                             | d'adhésion autr<br>Prix Licencié FF<br>D N4<br>Initiateur<br>apnée IE2<br>ANTEOR<br>D B                                                                                                    | e que FFESSM).     ESSM")     D N5     D Moniteur     apnée MEF1     Formateur     Secourisme     D Permis     fluvial                                                                                      |  |
| (AXA)<br>Il existe des asi<br>Abonnement SI<br>plongée<br>Niveau<br>encadrement<br>Niveau<br>NitreOX<br>Niveau<br>FFESSM<br>Secourisme<br>Permis<br>Bateau<br>Formation s<br>FéulLLE COI<br>Fersonne à pr                                                                                                    | URAQU/<br>Ba<br>E1<br>Sin<br>Sin<br>Sin<br>Sin<br>Sin<br>Sin<br>Sin<br>Sin<br>Sin<br>Sin                                                                                                    | s non fédé<br>s non fédé<br>ptême<br>mple<br>V<br>ST<br>ermis<br>r<br>tée (si po<br>ÉÉ PAR<br>en cas d'i                                                        | rales telles que<br>(0 numéros) :<br>PE20<br>E2<br>Confirmé<br>Biologie<br>PSC1/PS<br>Hauturier<br>issible) Saison<br>LA SECTION<br>accident si bes                                                                                                    | www.da<br>35 €<br>FORM<br>□ N1<br>SC2<br>(à la de<br>soin :                                                                       | Interrope.org. (<br>deux<br>IATIONS - N<br>PE40<br>E3 – MF<br>E4 – MF;<br>Formater<br>Photo<br>Remater<br>Carte me<br>2024 : Ploto<br>Parade la<br>2024 : Ploto                                                                                                    | Informer la<br>ans (12 nur<br>IVEAUX<br>IN2<br>1<br>2<br>ur Nitrox<br>ar<br>1gée – Nivv<br>a FFESSN                                                                               | estion en cas<br>méros) : 65 € (<br>D N3<br>D Initiateur<br>apnée IE1<br>D TRIMIX<br>D RIFAA<br>D A<br>eau :<br>I et de l'ASC                                                    | d'adhésion aut<br>Prix Licencië FF<br>I N4<br>I Initiateur<br>apnée IE2<br>ANTEOR<br>B<br>Apnée<br>EA-GR).                                                                                                    | e que FFESSM)<br>ESSM*)<br>D N5<br>Moniteur<br>spnée MEF1<br>ESeoourisme<br>C Permis<br>fluvial                                                                                                    |  |
| (AXA)<br>(AXA)<br>(AXA) | UBAQU/<br>Ba<br>E1<br>Sin<br>Sin<br>Sin<br>Sin<br>Sin<br>Sin<br>Sin<br>Sin<br>Sin<br>Sin                                                                                                    | s non fédé<br>s non fédé<br>ptême<br>mple<br>V<br>ST<br>ermis<br>r<br>tée (si po<br>ÉE PAR<br>en cas d'i                                                        | rales telles que<br>(6 numéros) :<br>PE20<br>E2<br>Confirmé<br>Biologie<br>PSC1/PS<br>Hauturier<br>ssible) Sation<br>LA SECTION<br>accident si bes                                                                                                    | www.da<br>35 €<br>FORM<br>□ N1<br>SC2<br>1 2023/2<br>(à la de<br>soin :                                                           | neurope.org. (         deux           deux         deux           ATIONS - N         PE40           E3 – MF         E4 – MF:           Photo         RIFAP           Carte me         2024 : Plor           2024 : Plor         Plore           2024 : Plor         Porter me           2024 : Code Berline         Prénom:                                                                                                    | Informer la<br>ans (12 nur<br>IVEAUX<br>IN2<br>1<br>2<br>ur Nitrox<br>ar<br>a FFESSM                                                                                              | sestion en casa<br>méros) : 65 € (<br>D N3<br>D Initiateur<br>apnée IE1<br>D TRIMIX<br>D RIFAA<br>D A<br>eau :<br>I et de l'ASC                                                  | d'adhésion autur<br>Prix Licencië FF<br>I N4<br>I Initiateur<br>apriée IE2<br>ANTEOR<br>B<br>C Apriée<br>EA-GR).                                                                                               | e que FFESSM)<br>ESSM*)<br>D N5<br>D Noniteur<br>apnée MEF1<br>D Formateur<br>Secourisme<br>D Permis<br>fluvial                                                                                             |  |
| (AXA)<br>I texiste des asia<br>Abonnement SI<br>Niveau<br><u>plongée</u><br>Niveau<br><u>encadrement</u><br>Niveau<br><u>Nitreau</u><br><u>Nitreau</u><br><u>Nitreau</u><br><u>Nitreau</u><br><u>Nitreau</u><br><u>PEFESSM</u><br><u>Secourisme</u><br><u>Permis</u><br><u>Bateau</u><br><u>FFEMSION</u><br><u>Secourisme</u><br><u>Permis</u><br><u>Bateau</u><br><u>Personne à pr<br/>Nom :</u><br><u>Adresse</u> :<br><u>Portable</u> :                                                                                                    | UBAQU/<br>BBQU/<br>BB<br>BB<br>BB<br>BB<br>BB<br>BB<br>BB<br>BB<br>BB<br>BB<br>BB<br>BB<br>BB                                                                                                    | s non fédé<br>A : D un ar<br>uptême<br>mple<br>V<br>ST<br>ermis<br>r<br>tée (si po<br>tée par d'i                                                               | rales telles que<br>n (6 numéros) :<br>PE20<br>E2<br>Confirmé<br>Biologie<br>PSC1/PS<br>Hauturier<br>ussible) Saison<br>LA SECTION<br>accident si bes                                                                                                    | www.da<br>35€<br>FORM<br>□ N1<br>SC2<br>1 2023/2<br>(à la de<br>soin :                                                            | neurope.org.         deux           □ deux         deux           \[ DR40         B3 - MF           □ E4 - MF         E4 - MF           □ Photo         B14 - MF           □ Carte me         024 : □ Plot           □ Carte me         024 : □ Plot           □ Prénom :         Code Posta           Pixe ; -         Posta                                                                                                    | Informer la<br>ans (12 nur<br>IVEAUX<br>N2<br>1<br>2<br>ur Nitrox<br>ar<br>ngée – Nivi<br>a FFESSN                                                                                | sestion en casa<br>méros) : 65 € (<br>D N3<br>D Initiateur<br>apnée IE1<br>D TRIMIX<br>D RIFAA<br>D A<br>eau :<br>I et de l'ASC<br>V<br>F F                                      | d'adhésion autor<br>Prix Licencié FF<br>I N4<br>I Initiateur<br>aprée IE2<br>ANTEOR<br>I B<br>I Aprée<br>EA-GR).<br>//ille :<br>ro :                                                                           | e que FFESSM)<br>ESSM*)<br>D N5<br>D Moniteur<br>apnée MEF1<br>G Formateur<br>Secourisme<br>Permis<br>fluvial                                                                                               |  |
| (AXA)<br>(AXA)<br>I texiste des assi<br>Abonnement SI<br>Niveau<br>plongée<br>Niveau<br>encadrement<br>Niveau<br>NiTROX<br>Niveau<br>Persone<br>Bateau<br>Permis<br>Permis<br>Bateau<br>FÉUILLE COI<br>Persone à p<br>Ardresse :<br>Portable :<br>Je certificat d'Acresse<br>Sort Sous-<br>Sort Sous-<br>d'assurence a<br>Fait à                                                                                                    | surance:<br>JBAQU/<br>BAQU/<br>BAQU/<br>BAQU/<br>BAQU/<br>Since<br>Since<br>Si | non fédéden<br>anon fédéden<br>ptême<br>mple<br>V<br>ST<br>r<br>r<br>tée (si po<br>tée PAR<br>en cas d'i<br>térent de<br>les optic                              | rales telles que<br>n (6 numéros) :<br>PE20<br>Confirmé<br>Biologie<br>PSC1/PS<br>Hauturier<br>ssible) Saison<br>LA SECTION<br>accident si bes<br>titude des renns<br>e l'ASCEA GR<br>ESSM-Je de onns proposées<br>e<br>couvé                                                                                                    | www.da<br>35 €<br>FORM<br>N1<br>SC2<br>SC2<br>(à la du<br>seignent<br>la prati<br>S. Je m<br>léclare                              | A prope org. (<br>deux<br>deux<br>PE40<br>B 2 – MF<br>B 2 – MF<br>B 2 – MF<br>B 4 – MF;<br>D 7 mater<br>Photo<br>D 7 mater<br>Photo<br>D 7 mater<br>Photo<br>D 7 mater<br>Carte me<br>Carte me<br>Code Posts<br>Prénom:<br>Code Posts<br>Prénom:<br>Code Posts<br>Prénom:<br>Code posts<br>Prénom:<br>Code posts<br>Prénom:<br>Code Posts<br>Prénom:<br>Code Posts<br>Prénom:<br>Cod | Informer Ia<br>ans (12 nur<br>IVEAUX<br>IN2<br>1<br>2<br>vr Nitrox<br>ar<br>ngée – Nivi<br>a FFESSM<br>al :<br>a sur cette I<br>rts sous-m<br>pecter les<br>nnaissance<br>Référen | sestion en cass<br>méros) : 65 € (<br>□ N3<br>□ Initiateur<br>apnée IE1<br>□ TRIMIX<br>□ RIFAA<br>□ A<br>□ A<br>■ A<br>■ A<br>■ A<br>■ A<br>■ A<br>■ A<br>■ A<br>■ A<br>■ A<br>■ | d'adhésio autor<br>Prix Licencié FF<br>I N4<br>I Initiateur<br>aprée IE2<br>ANTEOR<br>B<br>Aprée<br>EA-GR).<br>//ille :<br>Pro:<br>ansmis à l'ASC<br>de validité,<br>les règlement<br>nts ASSOCON              | e que FFESSM)<br>ESSM*)<br>D N5<br>D Noniteur<br>apnée MEF1<br>D Formateur<br>Secourisme<br>D Permis<br>fluvial<br>EA GR SSM un<br>onformément au<br>R, de sa sectior<br>s, les conditions<br>INECT :       |  |
| (AXA)<br>(AXA)<br>I texiste des assi<br>Abonnement SI<br>Niveau<br>plongée<br>Niveau<br>encadrement<br>Niveau<br>NiTROX<br>Niveau<br>PESSIM<br>Secourisme<br>Permis<br>Bateau<br>FEULLE COI<br>Permis<br>Bateau<br>FEULLE COI<br>Permis<br>Bateau<br>Je certificat d'Adresse :<br>Portable :<br>Je certificat d'Adresse :<br>Portable :<br>Je certificat d'adresse :<br>Portable :<br>Je certificat d'adresse :<br>Portable :<br>Je certificat d'adresse :<br>Portable :<br>Je certificat d'adresse :<br>Partis examples :<br>Partis examples :<br>Partis                                                                                                    | UBAQU                                                                                                    | In on fédéde<br>A: E un ai<br>ptême<br>mple<br>V<br>V<br>ST<br>r<br>r<br>téle (si poc<br>de Contrr<br>lement du<br>le les optio<br>le les optio<br>le u et appr | rales telles que<br>n (6 numéros) :<br>PE20<br>Confirmé<br>Confirmé<br>Piologie<br>PSC1/PS<br>Hauturier<br>ssible) Saison<br>LA SECTION<br>accident si bes<br>titude des renns<br>e IASCEA GR<br>FESSM. Je donns proposées<br>e una converte<br>se sources<br>e sources<br>e sources | www.da<br>35 €<br>FORN<br>N1<br>SC2<br>SC2<br>7<br>1 2023/3<br>(à la du<br>soin :<br>a pratii<br>Seigneri<br>la pratii<br>S. Je m | ATIONS - N<br>deux<br>ATIONS - N<br>PE40<br>B3 - MF<br>E4 - MF;<br>Formate:<br>Photo<br>RiFAP<br>Carte me<br>Code Posts<br>Frén:<br>Code Posts<br>Frèse :<br>ents insortis<br>que des spor<br>engage ress<br>avoir pris col                                                                                                    | Informer la<br>ans (12 nur<br>IVEAUX<br>NUE NUE<br>1<br>2<br>uur Nitrox<br>a FFESSM<br>al :<br>as ur cette et<br>ts sous-me<br>pecter les<br>nnaissance<br>Référen<br>Montant     | sestion en cass<br>méros) : 65 € (<br>□ N3<br>□ Initiateur<br>apnée IE1<br>□ TRIMIX<br>□ RIFAA<br>□ A<br>□ A<br>■ A<br>■ A<br>■ A<br>■ A<br>■ A<br>■ A<br>■ A<br>■ A<br>■ A<br>■ | d'adhésion autor<br>Prix Licencié FF<br>I N4<br>I Initiateur<br>apnée IE2<br>ANTEOR<br>B<br>Apnée<br>EA-GR).<br>//ille :<br>Pro:<br>an smis à l'ASC<br>e validité,<br>cocea GR<br>Ies règlement<br>nts ASSOCCI | e que FFESSM)<br>ESSM*)<br>D N5<br>D Noniteur<br>apnée MEF1<br>D Formateur<br>Secourisme<br>D Permis<br>fluvial<br>EEA GR SSM un<br>onformément au<br>R, de sa sectior<br>s, les conditions<br>INECT :<br>E |  |

## Merci de le compléter en totalité !

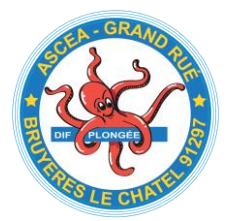

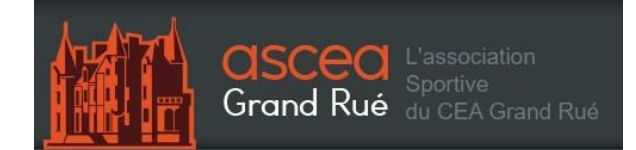

Pour les nouveaux adhérents, vous devez impérativement nous fournir un certificat médical validé par votre médecin (CACI / Certificat d'Absence de Contre-Indication à la pratique des activités subaquatiques).

Nous vous conseillons d'apporter le formulaire CACI FFESSM lors de votre visite médicale, tous les médecins n'y sont pas forcément habitués.

Vous devez impérativement l'avoir pour débuter votre entraînement.

Pour les anciens adhérents, vous devez impérativement pouvoir nous présenter un certificat en cours de validité.

| FESSM                                                                                                    | -                                                                                                    |                                                                                                    | EDERATION                                                                                                    | SOUS-MARINS.                                                                                                    |
|----------------------------------------------------------------------------------------------------|----------------------------------------------------------------------------------------------------|----------------------------------------------------------------------------------------------------|----------------------------------------------------------------------------------------------------|----------------------------------------------------------------------------------------------------|
| O M M I S S I O<br>DICALE ET DE PRÉVENTI                                                                                                    | N                                                                                                    | FRENCH UNDERWATER F<br>Fondée en 1948, membre fon                                                                                                    | dateur de la Confédération m                                                                                                    | ondiale des activités subaquatiques.                                                                                             |
|                                                                                                    | Certificat mé<br>à la pra                                                                                                    | dical d'Absence<br>tique des activ                                                                                                    | e de Contre-Inc<br>ités subaquatio                                                                                                    | dication<br>Jues                                                                                                    |
| Je soussigné(                                                                                                    | e) Docteur,                                                                                                    |                                                                                                    | Exerçant à,                                                                                                    | -<br>Pruse la montion in tile*                                                                                                   |
| médecin,                                                                                                    | généraliste*                                                                                                    | du sport*                                                                                                    | fédéral* n°:                                                                                                    | Rayez la mendori indule                                                                                                    |
|                                                                                                    | diplômé de méde                                                                                                    | cine subaquatique*                                                                                                    | autre* :                                                                                                    |                                                                                                    |
| Certifie avoir ex                                                                                                    | aminé ce jour :                                                                                                    | NOM :                                                                                                    |                                                                                                    |                                                                                                    |
| Né(e) le :                                                                                                    |                                                                                                    | Prénom :                                                                                                    |                                                                                                    |                                                                                                    |
| et ne pas av<br>cliniquement                                                                                                    | oir constaté, sous<br>décelable à la prati                                                                                                    | réserve de l'exactiti<br>que :                                                                                                    | ude de ses déclaration                                                                                                    | ons, de contre-indication                                                                                                    |
| 🗆 de l'e                                                                                                    | nsemble des activit                                                                                                    | és subaquatiques EN I                                                                                                    | OISIR                                                                                                    |                                                                                                    |
| Ou bien seulement (cocher) :                                                                                                    |                                                                                                    | DES ACTIVITÉS DE                                                                                                    | PLONGÉE EN SCAPHAND                                                                                                    | ORE AUTONOME                                                                                                    |
|                                                                                                    |                                                                                                    | DES ACTIVITÉS EN                                                                                                    | APNÉE                                                                                                    |                                                                                                    |
|                                                                                                    |                                                                                                    | DES ACTIVITÉS DE                                                                                                    | NAGE AVEC ACCESSOIR                                                                                                    | ES                                                                                                    |
| = TRIMI                                                                                                    | X Hypoxique                                                                                                    | - APNÉE en PROI                                                                                                    | FONDEUR > 6 mètres en                                                                                                    | compétition                                                                                                    |
| - Flauq                                                                                                    | de HARDISOD                                                                                                    | - Reprise de l'acc                                                                                                    | inte apres accident de pr                                                                                                    | ongee                                                                                                    |
| NOMBRE DE D                                                                                                    | COCHÉE(S) (obligato                                                                                                    | ire) :                                                                                                    |                                                                                                    |                                                                                                    |
| Remarque(s)                                                                                                    | et restriction(s) év                                                                                                    | entuelle(s) (en particulió                                                                                                    | er pour l'encadrement en plo                                                                                                    | ongée subaquatique) :                                                                                                    |
| our les discipline<br>our tous, <u>majeurs e</u><br><u>our les autres di</u><br>rs et plus (questio<br>rs cas de modifical<br>n cas de pratique<br>ACI. | s à contraintes particul<br>t mineurs<br>sciplines fédérales non<br>maire de santé pour les mi<br>tion de l'état de santé ou<br><u>e compétitive</u> , l'absence o | ières (plongée scaphandre et a<br><u>à contraintes particulières,</u><br>neurs).<br>d'accident de plongée, la vali<br>le contre-indication à la pratiq | apnée en fosse ou milieu nature<br>le CACI est obligatoire annuel<br>dité de ce certificat est suspe<br>ue en compétition de la discipli | el), le CACI est obligatoire annueller<br>llement pour les pratiquants âgés de<br>endue.<br>ne concernée devra être spécifiée su |
| e certificat est re                                                                                                    | mis en main propre à l'i                                                                                                    | ntéressé ou son représentai                                                                                                    | nt légal.                                                                                                    |                                                                                                    |
| a liste des contr<br>examen médical,                                                                                                    | e-indications à la pratic<br>sont disponibles sur le sit                                                                                                    | que des activités subaquati<br>te de la Commission Médical                                                                                             | iques fédérales et les préce<br>le  et de Prévention Nationale                                                                           | onisations de la FFESSM relative<br>9 :                                                                                          |
| ttp://medical.                                                                                                    | ffessm.fr                                                                                                    |                                                                                                    |                                                                                                    |                                                                                                    |
|                                                                                                    |                                                                                                    |                                                                                                    |                                                                                                    |                                                                                                    |
| aità:<br>ate:                                                                                                    |                                                                                                    | Signatu                                                                                                    | re et cachet :                                                                                                    |                                                                                                    |
| ait à :<br>ate :<br>siège NATIONAL - :                                                                                                    | 24, QUAI DE RIVE-NEUVE, 132                                                                                                    | Signatur                                                                                                    | re et cachet :<br>E   T. + 33 (0)                                                                                                    | 4.91.33.99.31   F +33 (0)4.91.54.77.43-                                                                                          |

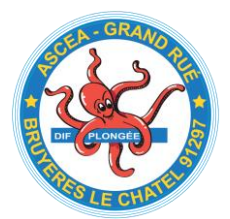

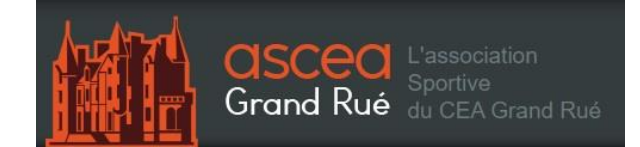

# Étape ultime 🎯

Une fois tout cela fait, vous devez pour finir votre inscription nous faire parvenir à l'adresse suivante : corinne.selem@gmail.com

- La preuve de paiement à la Section Centrale de l'ASCEA-GR
- La preuve de paiement à la Section Sports Sous-Marin
- Le fichier d'inscription dûment rempli
- Votre CACI validé par votre médecin.

Voilà, c'est terminé !

Nous vous donnons rendez-vous dès le 04 octobre 2023 à 18h30 à la piscine de l'école Polytechnique (Route de Saclay 91120 Palaiseau) pour votre premier entraînement ! Arrivée demandée entre 18h00 et 18h15.

A très vite !

Les membres du bureau de l'ASCEA-GR